### ADIVA Graphical User Interface (User Guide)

Adiva Version 9.5

Document: 2/4/2021

Copyright © 2021 – Adiva Corporation

### Notice

Representations in this User Guide are meant as an overview and quick reference. Full details can be found in the On-Line manuals located at the *ADIVA Corporation* website - www.adiva.com

All rights reserved. No part of this publication may be reproduced, stored in a retrieval system, or transmitted, in any form or by any means - electronic, mechanical, photocopying, recording, or otherwise - without the prior written permission of *ADIVA Corporation*.

ADIVA Corporation provides this User Guide "as is", without warranty of any kind, either expressed or implied, including, but not limited to, the implied warranties of merchantability and fitness for a particular purpose. ADIVA Corporation may make improvements and/or changes in the product (s) and/or the program (s) described in this manual at any time and without notice.

Although *ADIVA Corporation* has gone to great effort to verify the integrity of the information herein, this publication could contain technical inaccuracies or typographical errors. Changes are periodically made to the information herein. These changes will be incorporated in new editions of this publication.

## ADIVA Graphical User Interface Highlights

- Graphical Interface is not locked while checks and other processes are running. This allows a user to view graphics or review violations while other processes are running.
- Layer Display and Action Display are both dockable panels. They can be moved to different locations to create a larger viewing area for a design.
- All data created automatically by Adiva is stored in the local directory for a particular job.
- Adiva can be launched and checks run in a black-box mode by using a macro to control all checking functions.

### Starting the Adiva Interface

On the Windows Desktop, double-click the AdivaTools icon On the command line, type **>AdivaTools <jobname>** (jobname is optional)

The graphical Interface will appear and if a jobname is supplied it will appear like below. If a jobname is not supplied, the Layer Listing on the right will be empty and the next step will be to access the File menu to find and load a job.

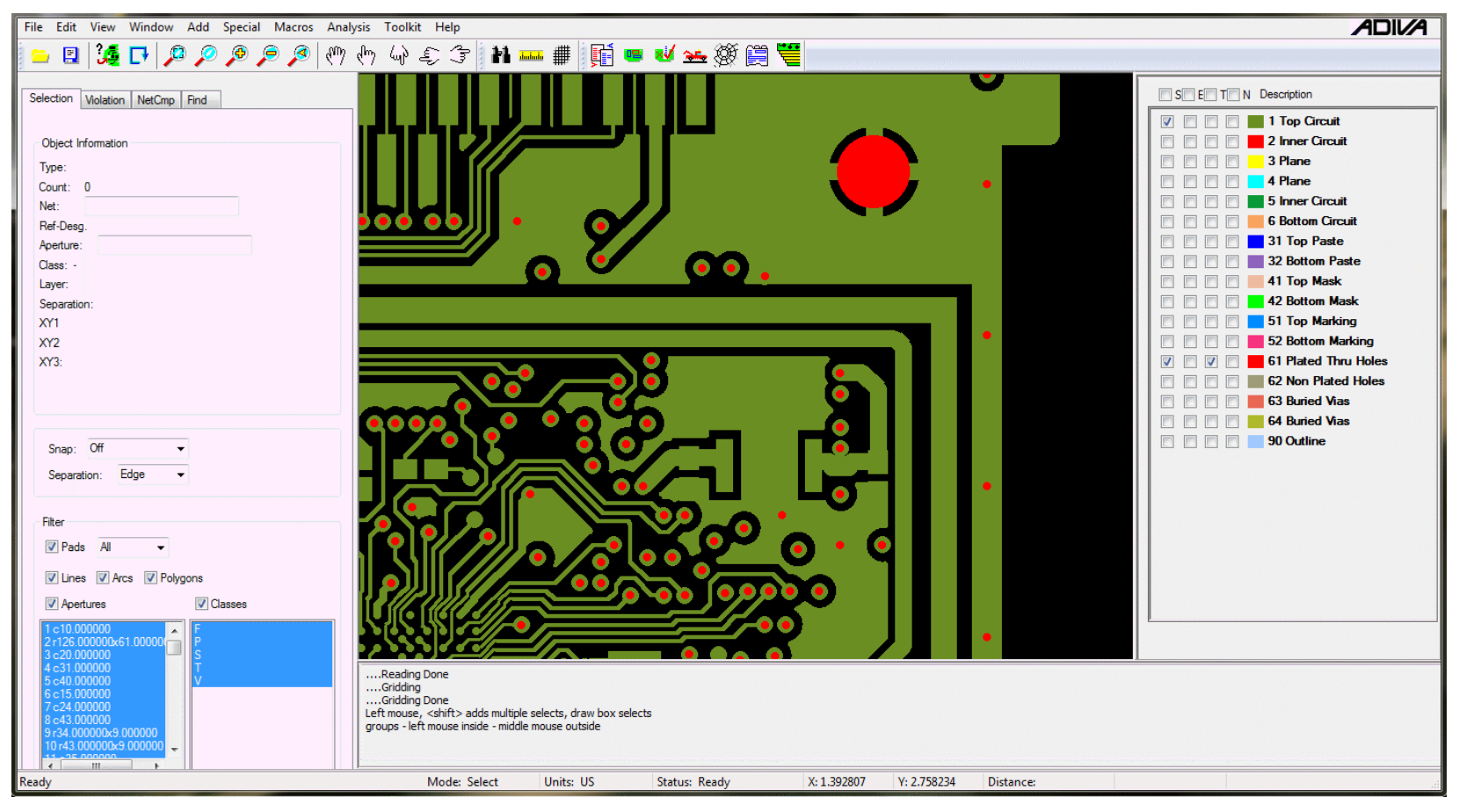

### Menus

Across the top of the Adiva Graphical Interface are a series of menus.

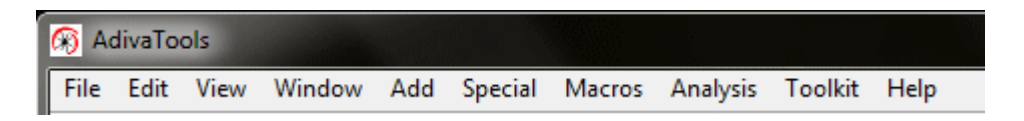

#### The File Menu performs the following....

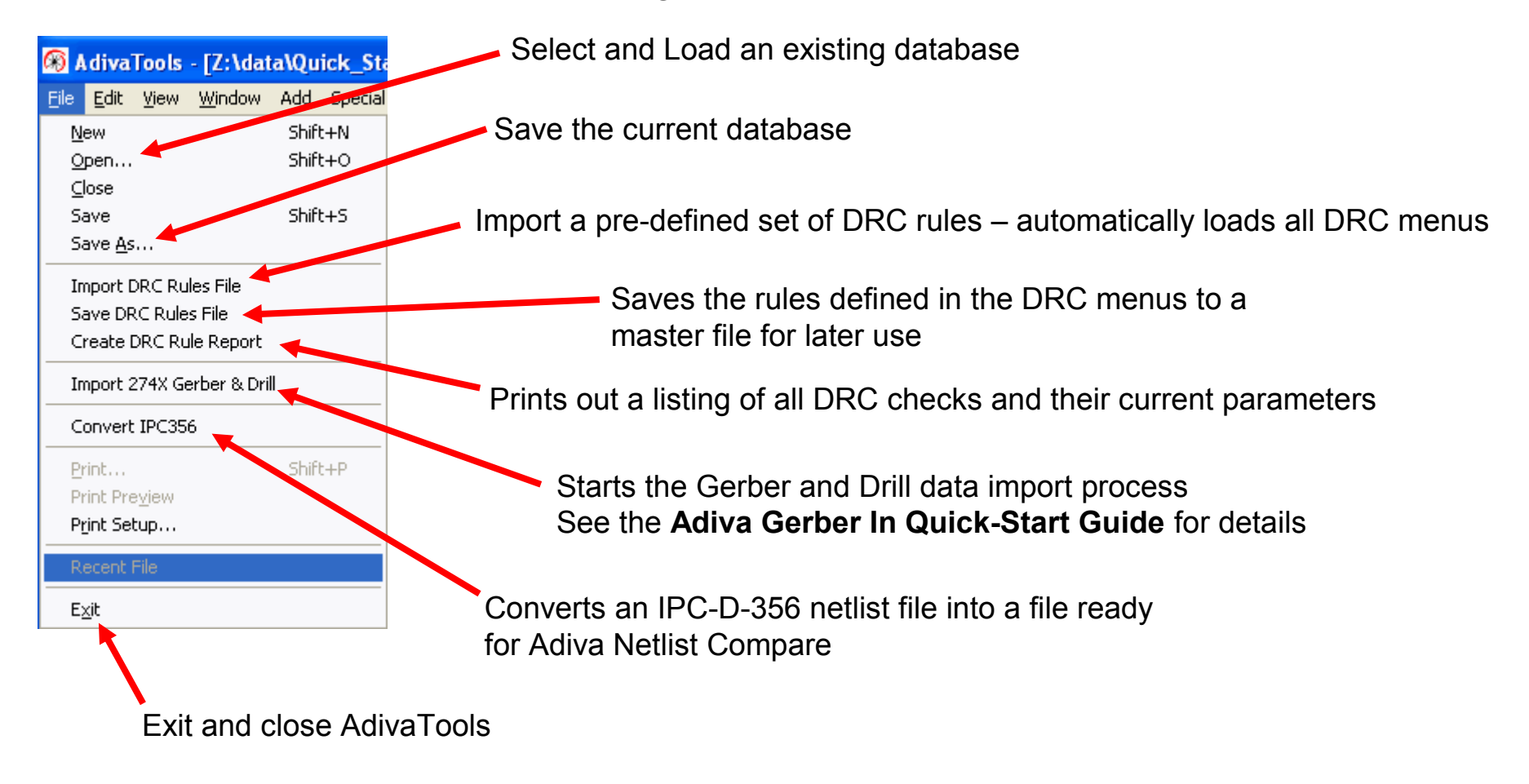

#### The Edit Menu allows these functions. See the Adiva Editing User Guide for more details.

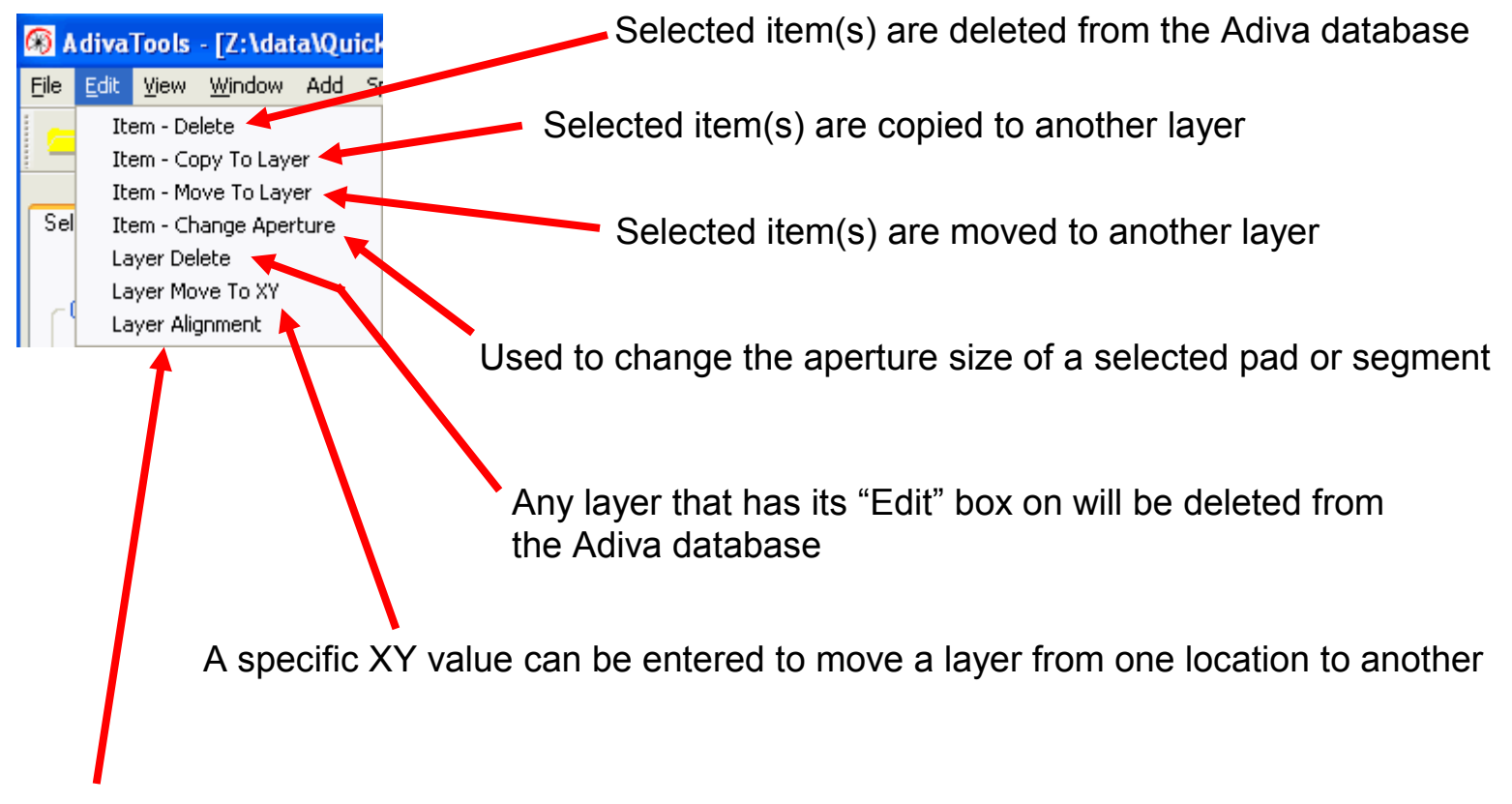

By selecting two points ( "from" point then "to" point ), two or more layers can be aligned

The View Menu controls various graphical related functions. Take close note of the keyboard shortcuts that are also available for each function

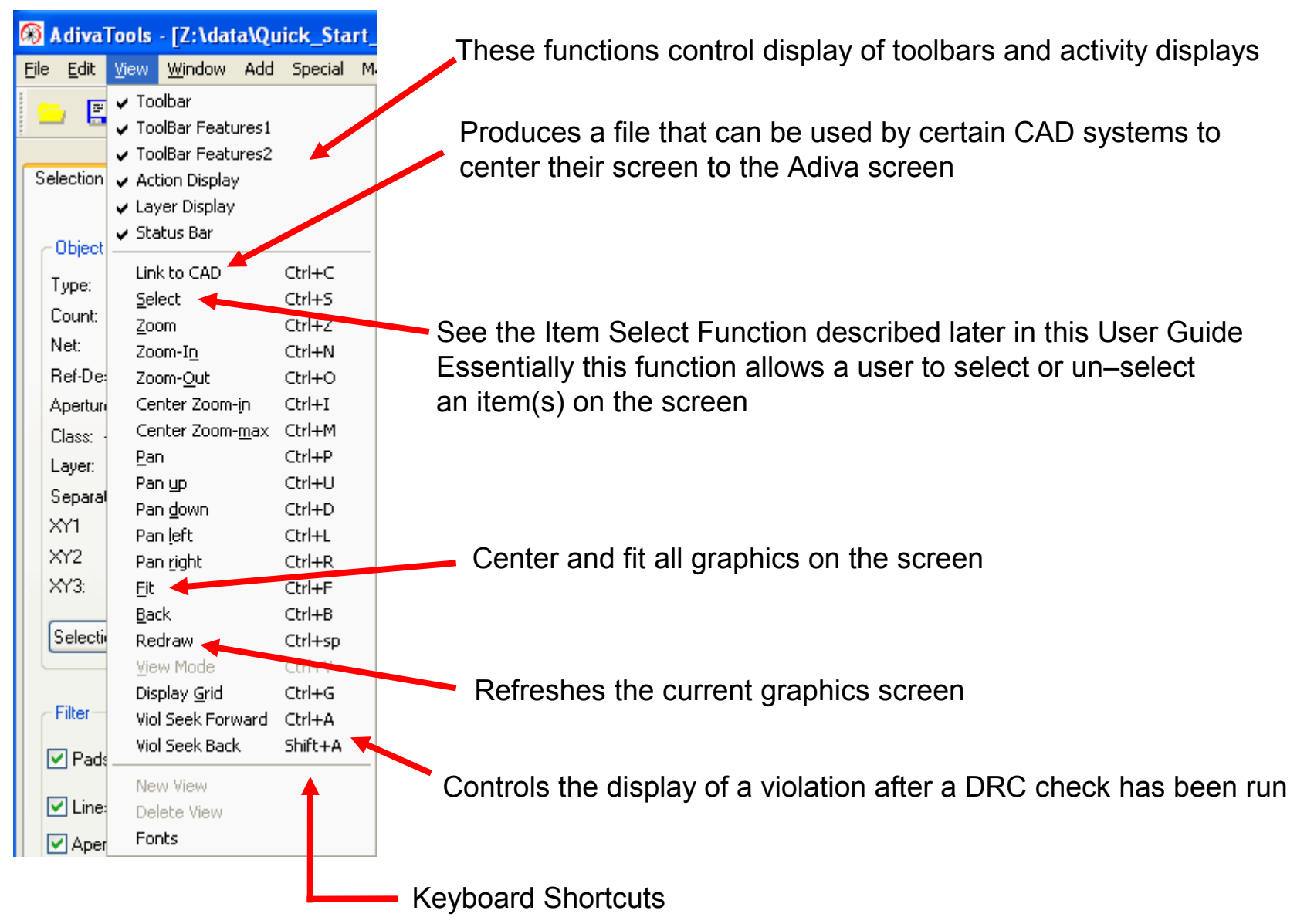

Copyright © 2021 - Adiva Corporation

The View Menu controls various graphical related functions. Take close note of the keyboard shortcuts that are also available for each function

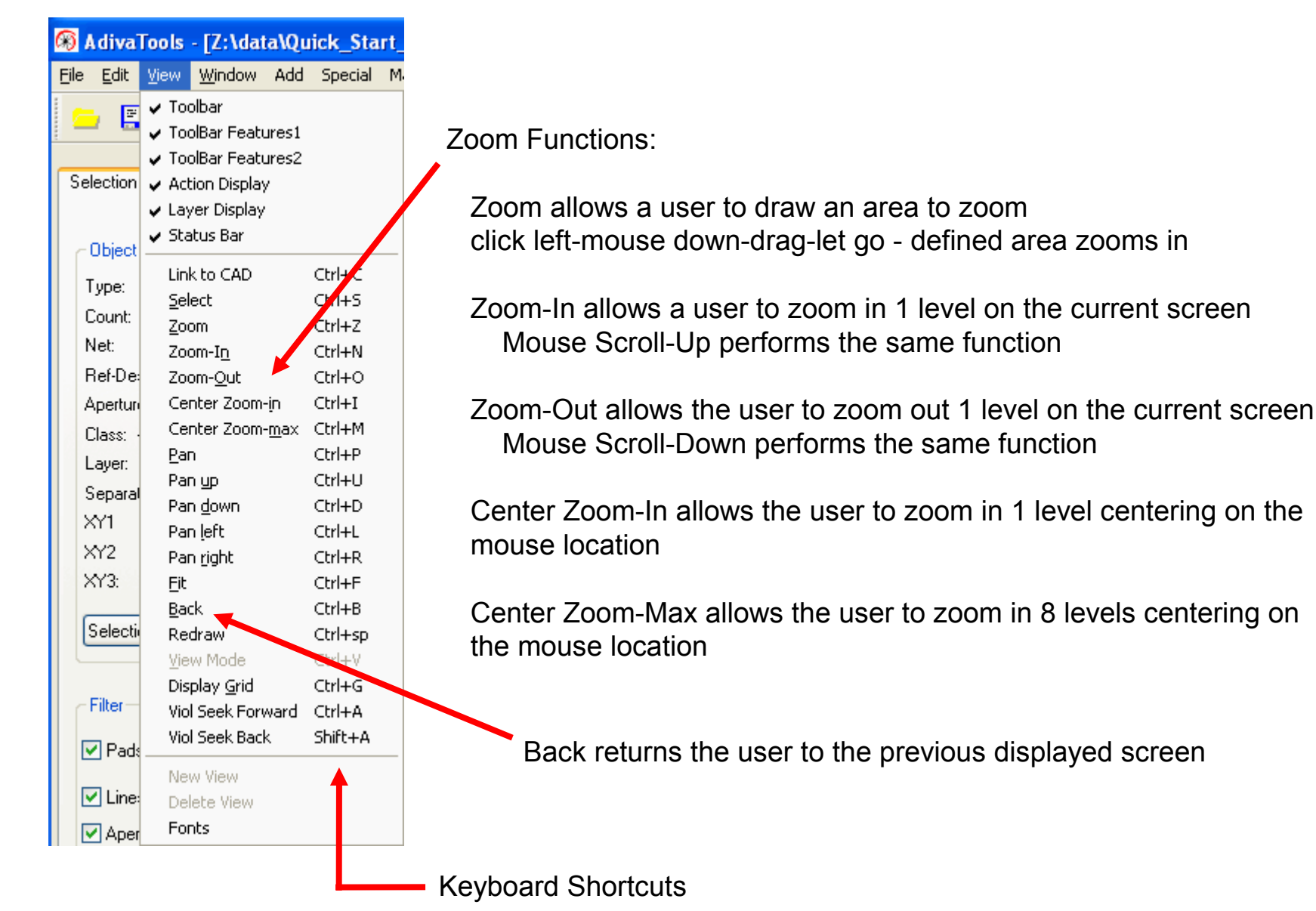

The View Menu controls various graphical related functions. Take close note of the keyboard shortcuts that are also available for each function

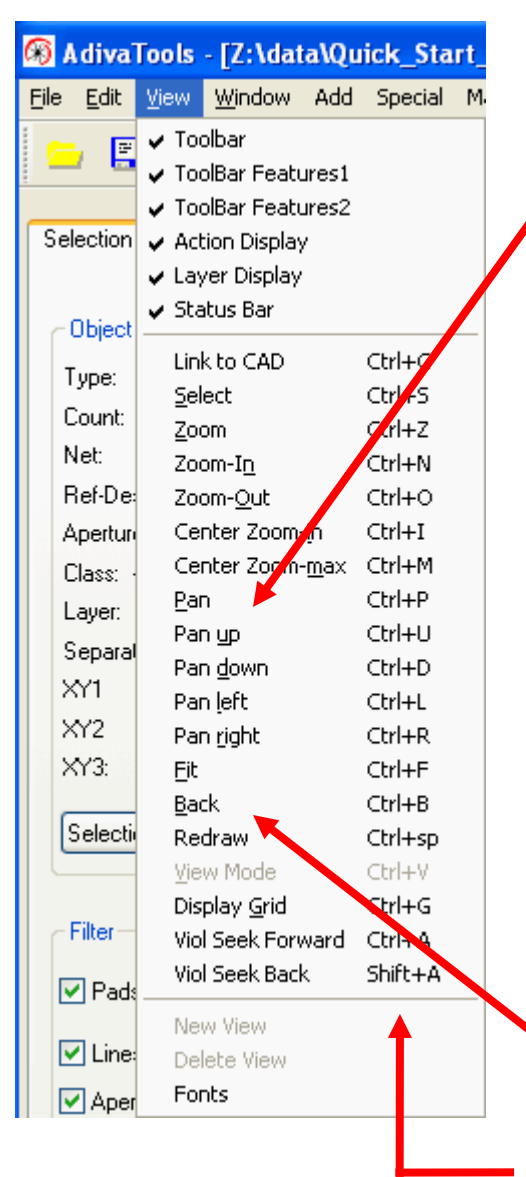

Pan Functions:

Pan allows a user to click left-mouse down on a location and drag a line to a new location (let go) then redraws the screen with the original location now in the new location.

In short: drag this point from here to here

Mouse scroll click-down-drag-release performs same function without placing user in "Pan-State"

Pan Up moves the current window-of-view 90% up

Pan Down moves the current window-of-view 90% down

Pan Left moves the current window-of-view 90% to the left

Pan Right moves the current window-of-view 90% to the right

Back returns the user to the previous displayed screen

Keyboard Shortcuts

The Special Menu performs the following....

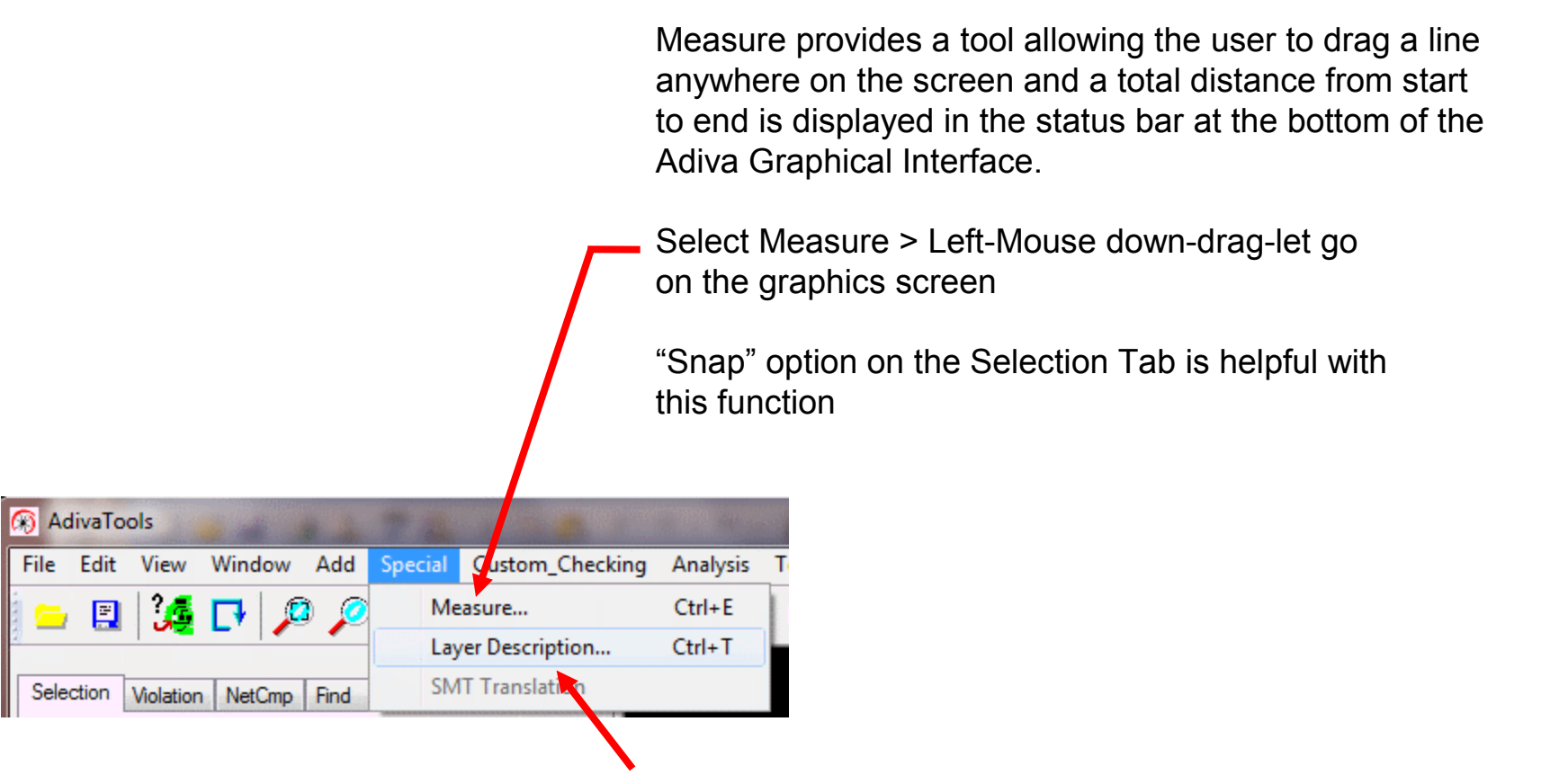

Layer Description provides access to layer stackup information. See the **Adiva Gerber Input Quick Start Guide** for further details. The Analysis Menu performs the following....

| ile Edit View Window Add Special Custom_Checking | Analysis Toolkit Help           |
|--------------------------------------------------|---------------------------------|
| 😑 🖪   🍇 🗗 🔎 🔎 🔎 🔎 🦓 (ヤ)                          | Pad-Hole-Definition             |
|                                                  | DRC - Pad Stack                 |
| Selection Violation NetCmp Find                  | DRC - Circuit                   |
|                                                  | DRC - Board Edge                |
| Object Information                               | DRC - Solder mask               |
| Туре:                                            | DRC - Silkscreen                |
| Count:                                           | DRC - Test Assembly             |
| Net:                                             | DRC - Design Integrity          |
| Ref-Desg.                                        | DRC - Group Execute             |
| Aperture:                                        | Violation Charlelist Carl. V    |
| Lidos.                                           |                                 |
|                                                  | DKC Include/Exclude Area Ctrl+W |

**Violation Checklist** opens the results list of DRC checks that have been performed.

**Violation Checklist** can be opened at any time during the checking process – even while checks are running – to review violations collected.

See the Adiva DRC Check User Guide for further details.

Pad-Hole Definition is a process to assign functionality to padstacks. See the AdivaGerber In Quick Start Guide for further details.

These seven DRC dialogs allow access to setting and executing parameters defined for DRC checks. See the **Adiva DRC Check User Guide** for further details.

**Group Execute** provides the capability to launch several DRC check dialogs in one selection. See the **Adiva DRC Check User Guide** for further details.

**Areas** can be created that either **Include** or **Exclude** certain areas for checking. See the **Adiva DRC Check User Guide** for further details.

#### The Toolkit Menu performs the following....

AdivaTools File Edit View Window Add Special Custom\_Checking Analysis Toolkit Help Netlist Generator 🍕 🗖 🖉 🍳 🦓 🗗 en 60 2 Netlist Report File Design Summary Report Selection Violation NetCmp Find Archive Laver Compare Object Information Net Length Report Type:

**Archive** generates a series of web based images that communicate DRC check violations.

See the **DRC Check User Guide** for further details.

**Netlist Report File** generates a simple text file summarizing netlist connectivity for this data set. Location, side and net information are major components of this netlist. Starts and performs the **Netlist Extraction** process. This process looks at all Gerber and Drill data and determines data interconnectivity as implied by that data.

End result is a database that understands what items are interconnected to other items in the design. If the artwork as it stands is used to fabricate a circuit board – this netlist will reflect that interconnectivity of copper.

This function is used during the database build process. See the **Adiva Gerber In Quick Start Guide** for further details.

**Design Summary Report** creates a text file suitable for input into a spreadsheet. This file contains summary information about the design such as pad sizes, trace sizes, hole sizes, quantities, etc...

### ToolBar

File Open – select and load an existing database

File Save – saves an existing database

Select Item – allows user to select or un-select items on the screen
 See the Item Select Function described at the end of this User Guide.

1 🌠 🗗 🔎 🔎 🍠 🥙 🖑 🖓 ⊅ 🗊 🚰 🛄 🖬 🚎 🗰 🕎 🛀 💥 🛀 🏵 🤗

Find Function brings the Find Tab forward in the action tabs to allow searching for items, XY locations, nets and components...

Measure provides a tool allowing the user to drag a line anywhere on the screen and a total distance from start to end is displayed in the status bar at the bottom of the Adiva Graphical Interface.

Select Measure > Left-Mouse down-drag-let go on the graphics screen

"Snap" option on the Selection Tab is helpful with this function

🗉 🎉 🗗 🔎 🄎 🔎 🖑 🖑 🌳 🤹 🐨 📲 🖬 🚥 🗰 🚺 🐜 🛞 🦉 🦉 🗮

Cad Netlist Compare Icon brings forward the NetCmp tab in the action tabs panel

DRC Include / Exclude areas can be created by selecting this icon. Further details of this function can be found in the **Adiva DRC Checks User Guide** 

Violation Checklist opens/closes the results list of DRC Checks that have been performed.

Checklist can be opened at any time during the checking process – even while checks are running – to review violations collected.

See the Adiva DRC Check User Guide for further details.

CadLink produces a file that can be used by certain CAD systems to center their screen to the Adiva screen

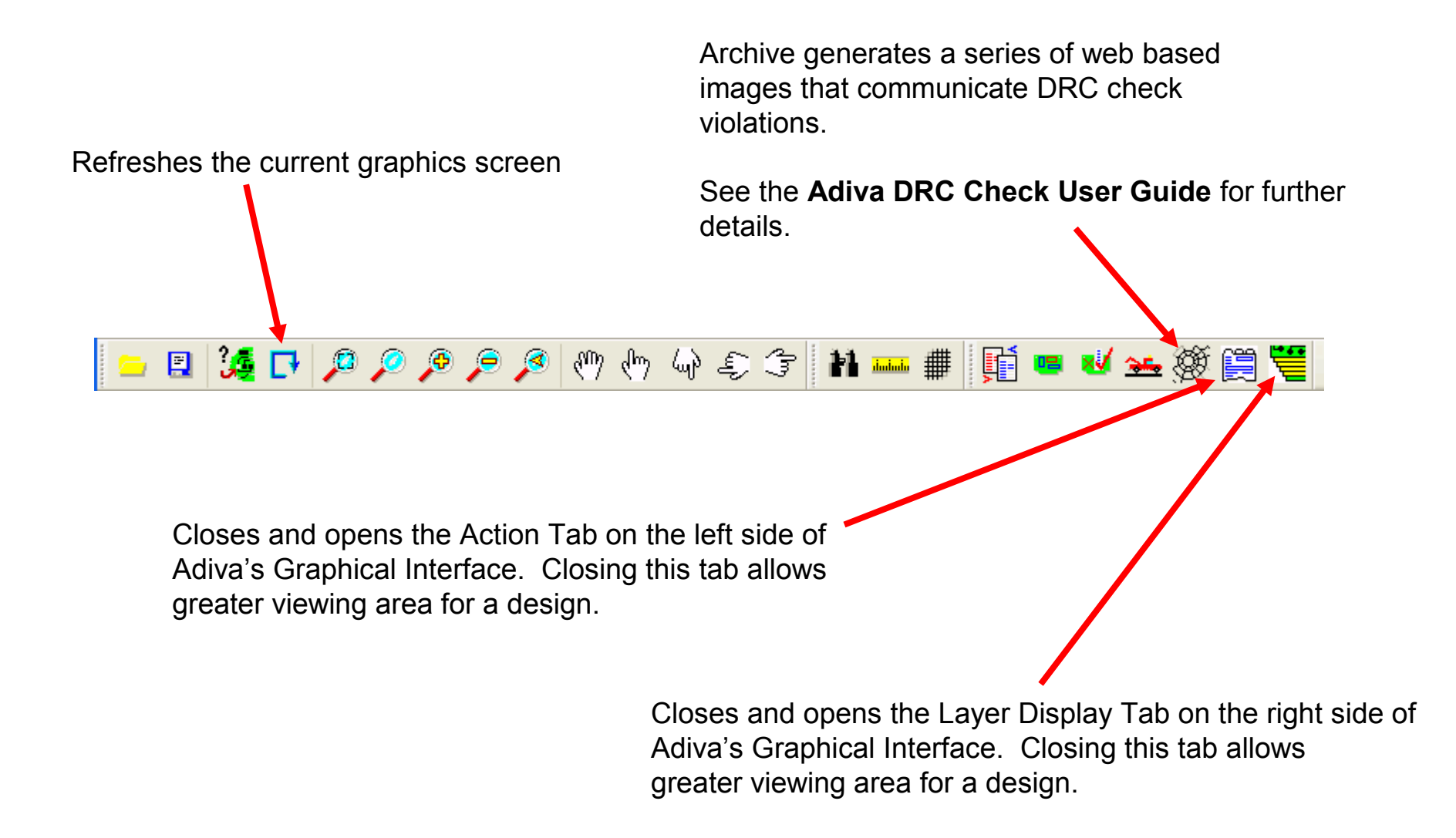

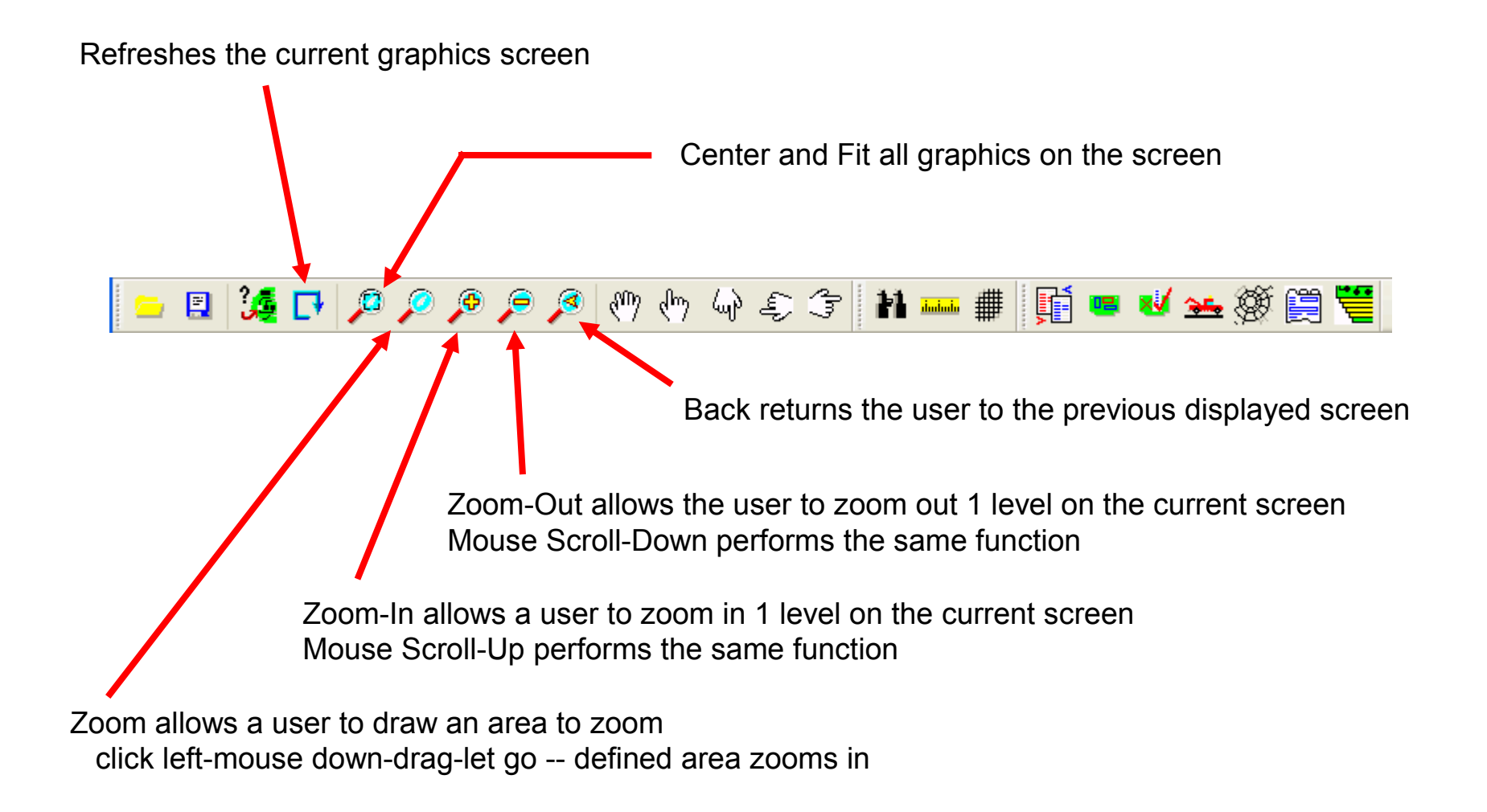

Pan allows a user to click left-mouse down on a location and drag a line to a new location (let go) then redraws the screen with the original location now in the new location. Mouse scroll click-down-drag-release performs same function without placing user in "Pan-State".

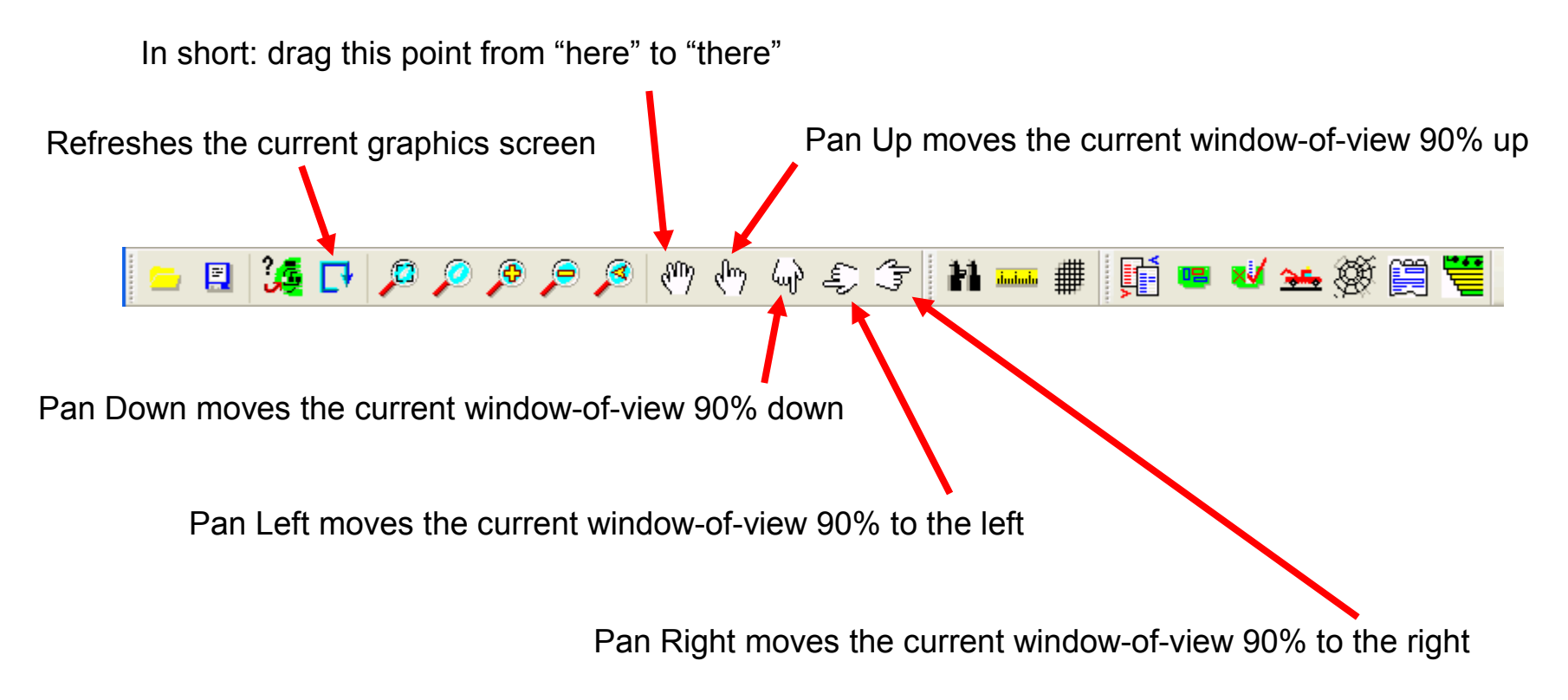

### Layer Display

Layer Display List controls access to visual and physical selections of each graphical layer of a design

| This is the "Show" column. Check this box<br>to "Show" all layers on the screen. Uncheck<br>this box to turn off display for all layers.<br>(Screen refresh may be required to see<br>selected layers) | This is the "Edit" column. Check this box<br>to be able to select items on all layers.<br>Uncheck this box to disable selection for<br>all layers. These layers become "active"<br>layers.                                                                                                    |
|----------------------------------------------------------------------------------------------------|----------------------------------------------------------------------------------------------------|
| Check individual boxes to show individual layers (Screen refresh may be required to see                                                                                                    | S E T N Description                                                                                                    |
| selected layers)                                                                                                    | Image: Second state Image: Second state   Image: Second state Image: Second state   Image:                                                                                                    |
| By checking the Edit box, items can be selected<br>on these layers. These layers become "active" layers                                                                                                | Image: Chronic Chronic |
| Checking a box in the 3 <sup>rd</sup> column shows that layer on top of all other layers set to display                                                                                                | Image: Second state     Image: Second state       Image: Second state     Image: Second state                                                                                                    |
| (only one layer at a time can be on TOP)<br>(screen refresh is automatic)                                                                                                    |                                                                                                    |
| the screen when layer selections are changed)                                                                                                    | 251 Plated Thru Holes   252 Non Plated Holes                                                                                                    |
| Checking a box in the 4 <sup>th</sup> column inverts the graphical image – useful in showing negative lavers in their "real" view                                                                      | 253 Top Cad       254 Bottom Cad       255 Hole Cad                                                                                                    |

Layer Display List controls access to visual and physical selections of each graphical layer of a design

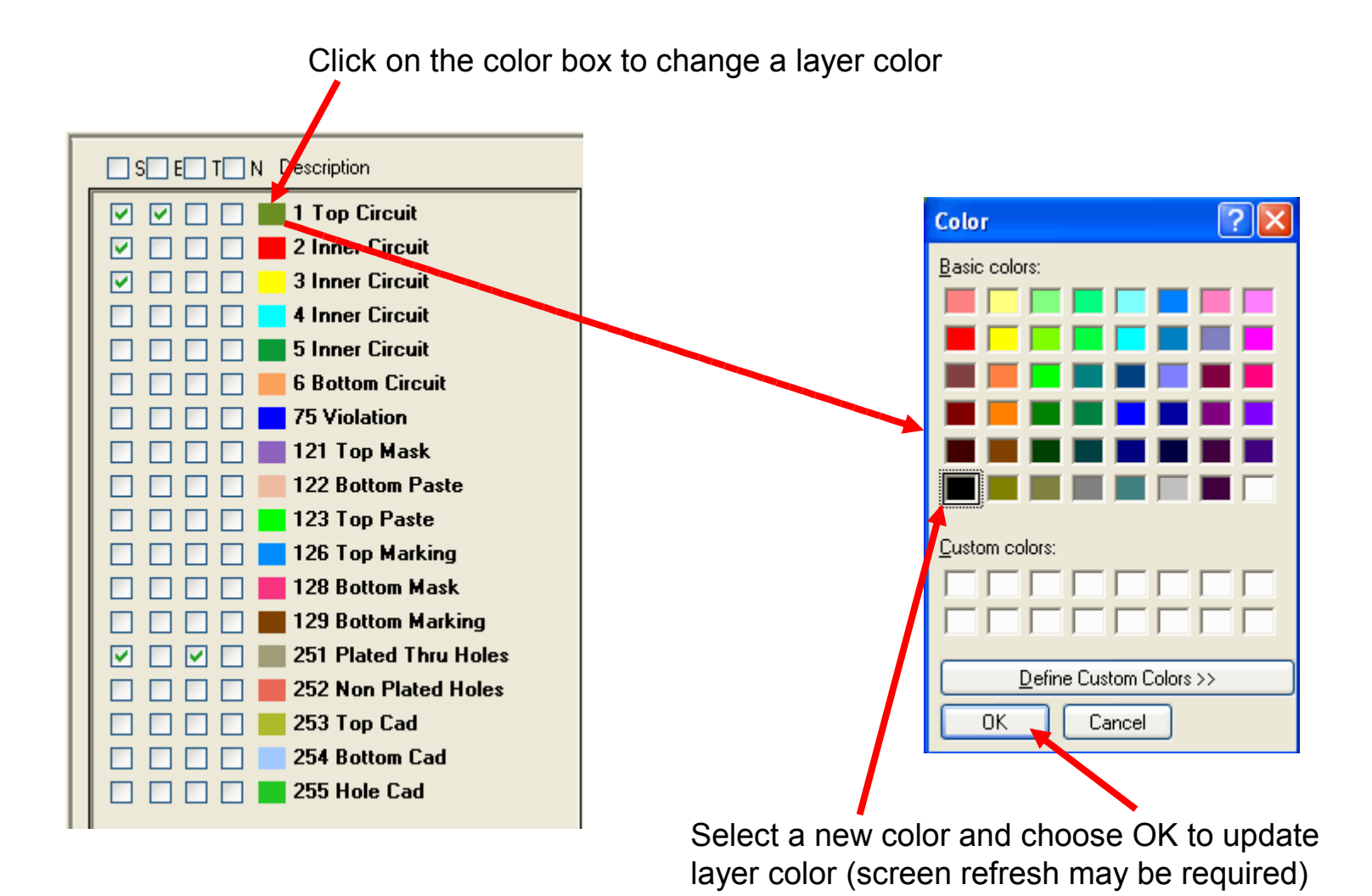

### **Action Display Tabs**

#### Selection Tab controls the function and reports the results of a "select" action

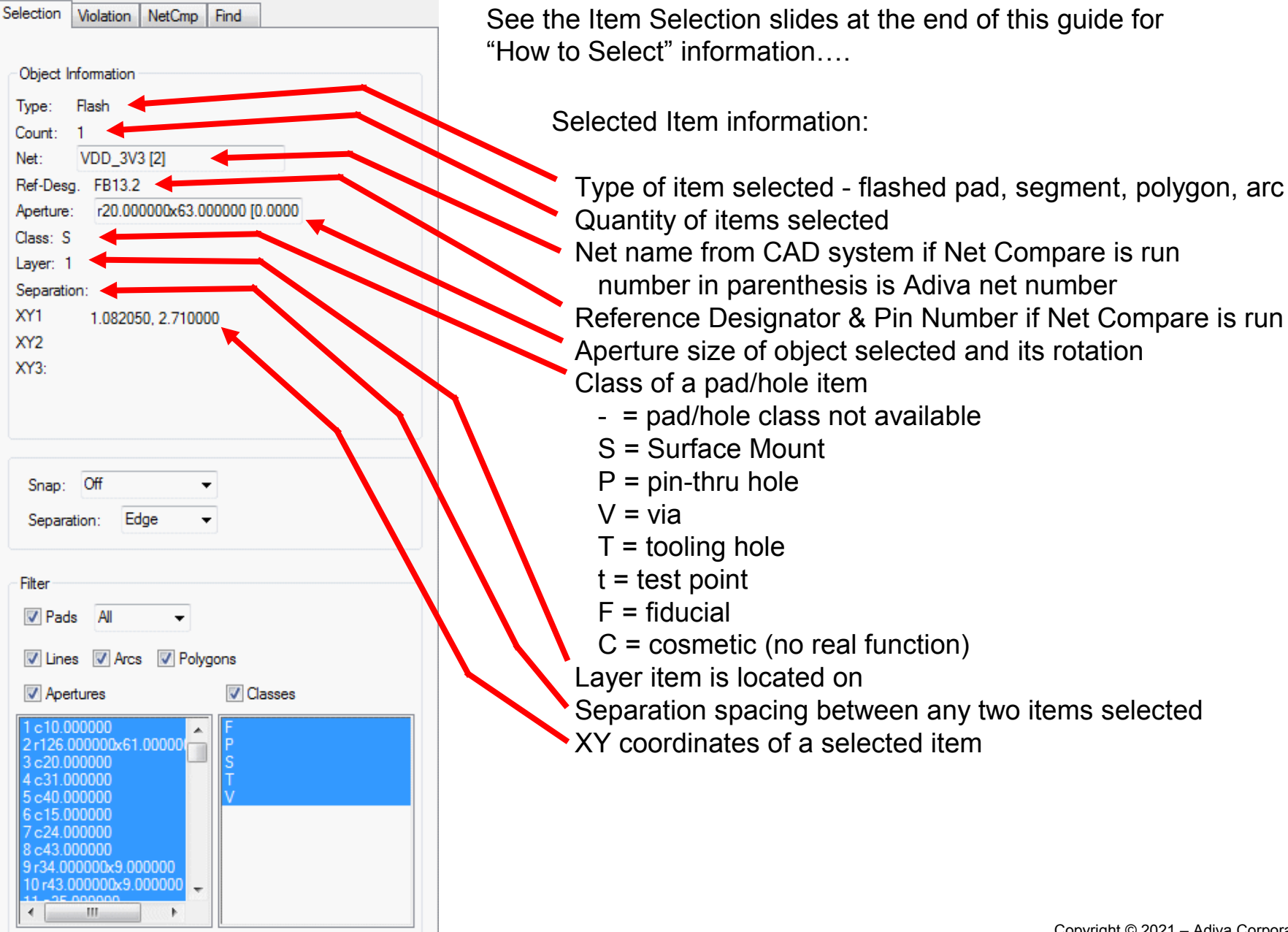

#### Selection Tab controls the function and reports the results of a "select" action

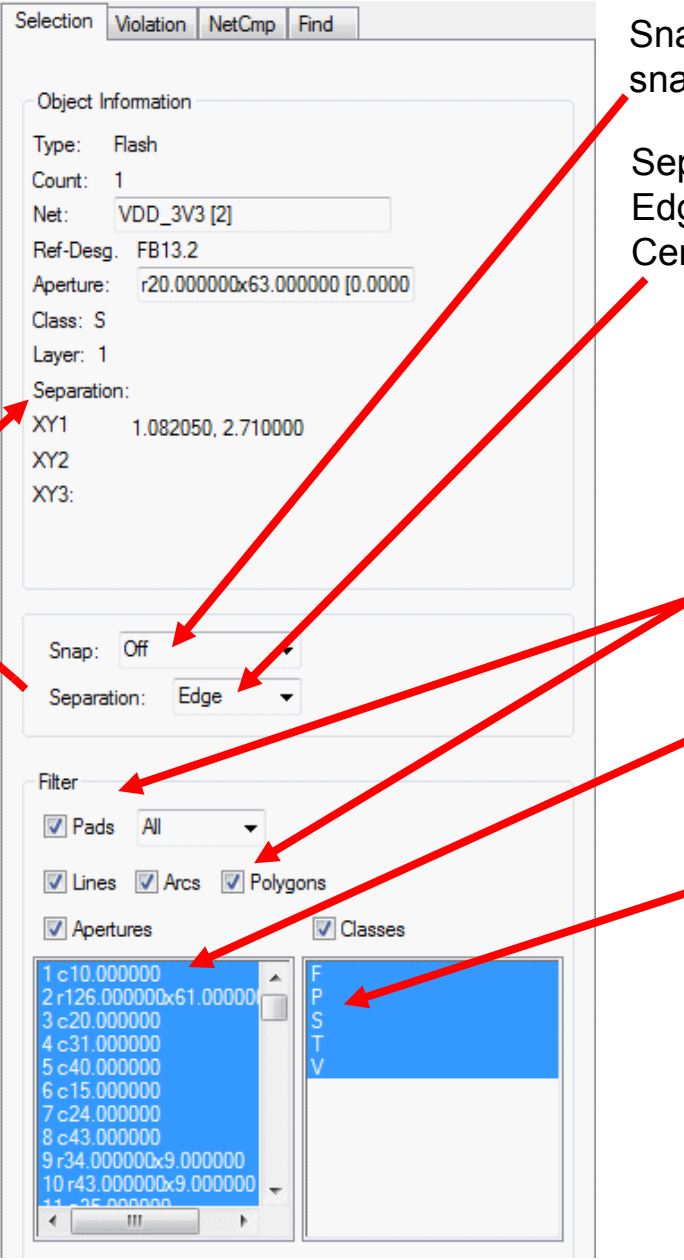

Snap option controls the select and measure routines... snap to pad, snap to line, snap to item, etc...

Separation option controls the report of two items selected... Edge - reports the spacing edge-to-edge between two selected items Center - reports the spacing center-to-center between two selected items

See the Item Selection slides at the end of this guide for "How to Select" information....

Select Item Control - This area functions like a filter to control what the select function is allowed to pick up Check a box off to make certain types of objects non-selectable

Specific aperture sizes can be selected by highlighting that aperture in blue. By default, all apertures are selectable.

Specific Pad/Hole classes can be selected by highlighting that Pad/Hole class in blue. By default, all Pad/Hole classes are selectable.

An example highlight function would be... check on only the "Pads" box (Lines, Arcs, Polygons off) and select pad class "F" then window-select the design layer 1 – all of the class "F" pads (fiducials) on layer 1 should highlight

### Violation Tab controls the ability to view a DRC violation (Further details are available in the Adiva DRC Check User Guide)

When the Violation Checklist is opened, the Violation Tab is automatically brought forward for access

| Information about the currently displayed violation                                                                                                    | File     Edit     View     Window     Add     Special     Macro       Image: Selection     Violation     NetCmp     Find |
|----------------------------------------------------------------------------------------------------|----------------------------------------------------------------------------------------------------|
| Violation display progress<br>Current violation / total violations                                                                                                    | Violation Object<br>ViolXY: 7.700000, 2.200000<br>Description: Annular Ring - Via Hole<br>Parameter: 0.005000            |
| Actions for a particular displayed violation<br>Accept it so its not seen in subsequent reviews<br>Fix it so that a file of chosen violations is set aside<br>for further review<br>(TIP! Use this file to send a group of violations | Amount: 0.004000<br>Net: [2598]<br>Ref-Desg:<br>Viol Seen: 17 / 40                                                       |
| to the CAD system)<br>Viol Seek advances the viewing of a violation<br>type selected in the Violation Checklist                                                                                                    | Accept Violation(s)     Accept Remaining       Fix Violation(s)     Fix Remaining       Viol Seek     Viol Delete        |

<shift>Viol Seek moves backward through the selected violation list.

NetCmp Tab controls the Netlist Compare process (Further details are available in the Adiva Net Compare User Guide)

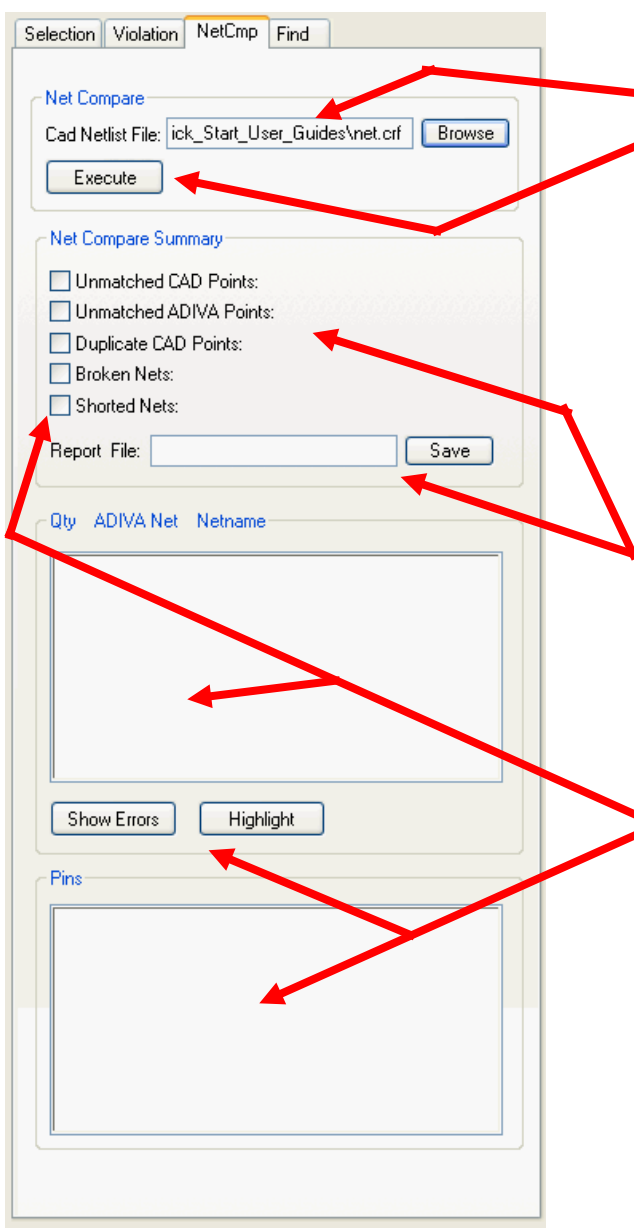

The name of a converted netlist prepared for Adiva Net Compare is entered then Execute is selected to perform the function.

Adiva requires netlists formatted into a particular format. Several filters have been developed to perform that format conversion. In most CAD interfaces, this is done for the user directly from the CAD system. Outside of a direct CAD Interface, an IPC-D-356 file is used but must still be converted. See the **File > Convert IPC** menu selection for details on how to convert an IPC netlist.

After the Netlist Compare process takes place, a summary is provided in this area. A file can be created containing this same summary data by entering a filename and selecting the Save button.

Select one of the summary items by checking the box and details about the issue will appear in the lower two boxes. Uncheck the box to remove the details.

See the **Adiva Net Compare User Guide** for further details in how to operate these functions.

#### Find Tab provides search functions

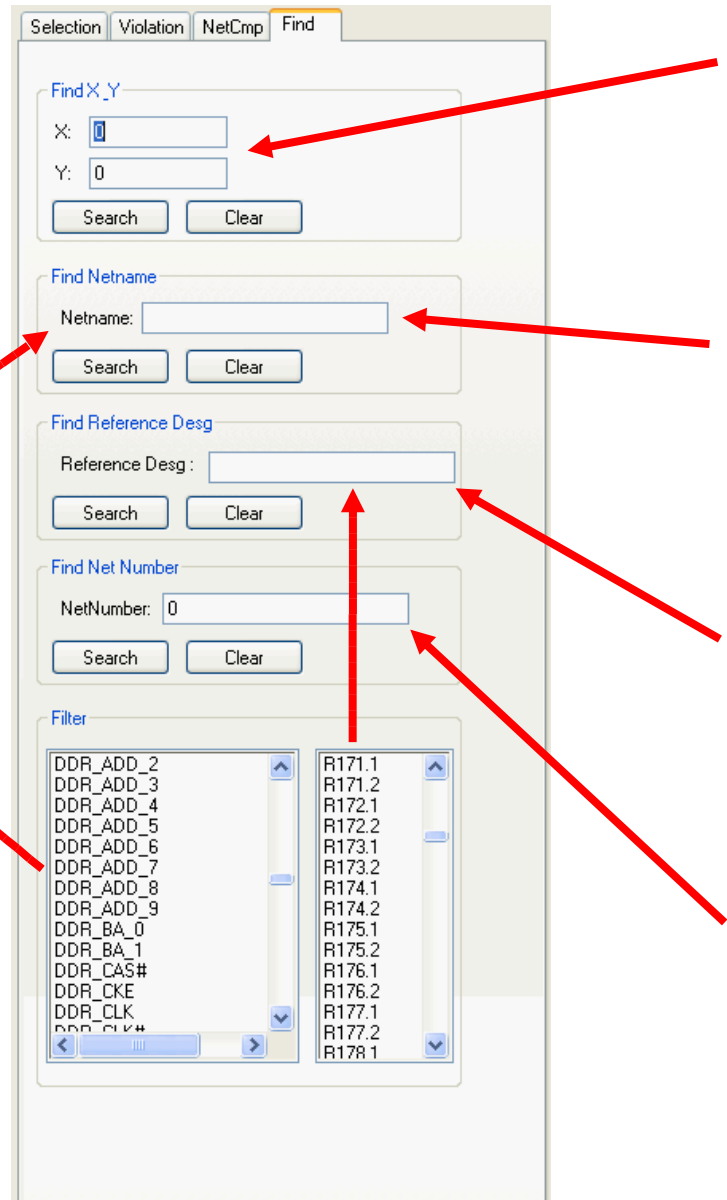

Type in an XY location either in inches or mm, select Search and a crosshair will appear at the requested location of the design.

Selecting Clear removes the crosshair from display.

Type in a netname or select a netname from the list below, select Search and the selected netname will highlight in white as it appears in the design.

Selecting Clear removes the highlighted net from display.

Type in a RefDes or select a RefDes from the list below, select Search and a crosshair will appear on the selected Refdes.

Selecting Clear removes the crosshair from display.

• Type in an Adiva Net Number, select Search and the selected net number will highlight in white as it appears in the design.

Selecting Clear removes the highlighted net from display.

# Message Display & Information Bar

#### Message and Information Bar reports process status

Scrollable window reporting status of all processes including DRC Checks The term "Process Finished" is a common term displaying the end of a requested function

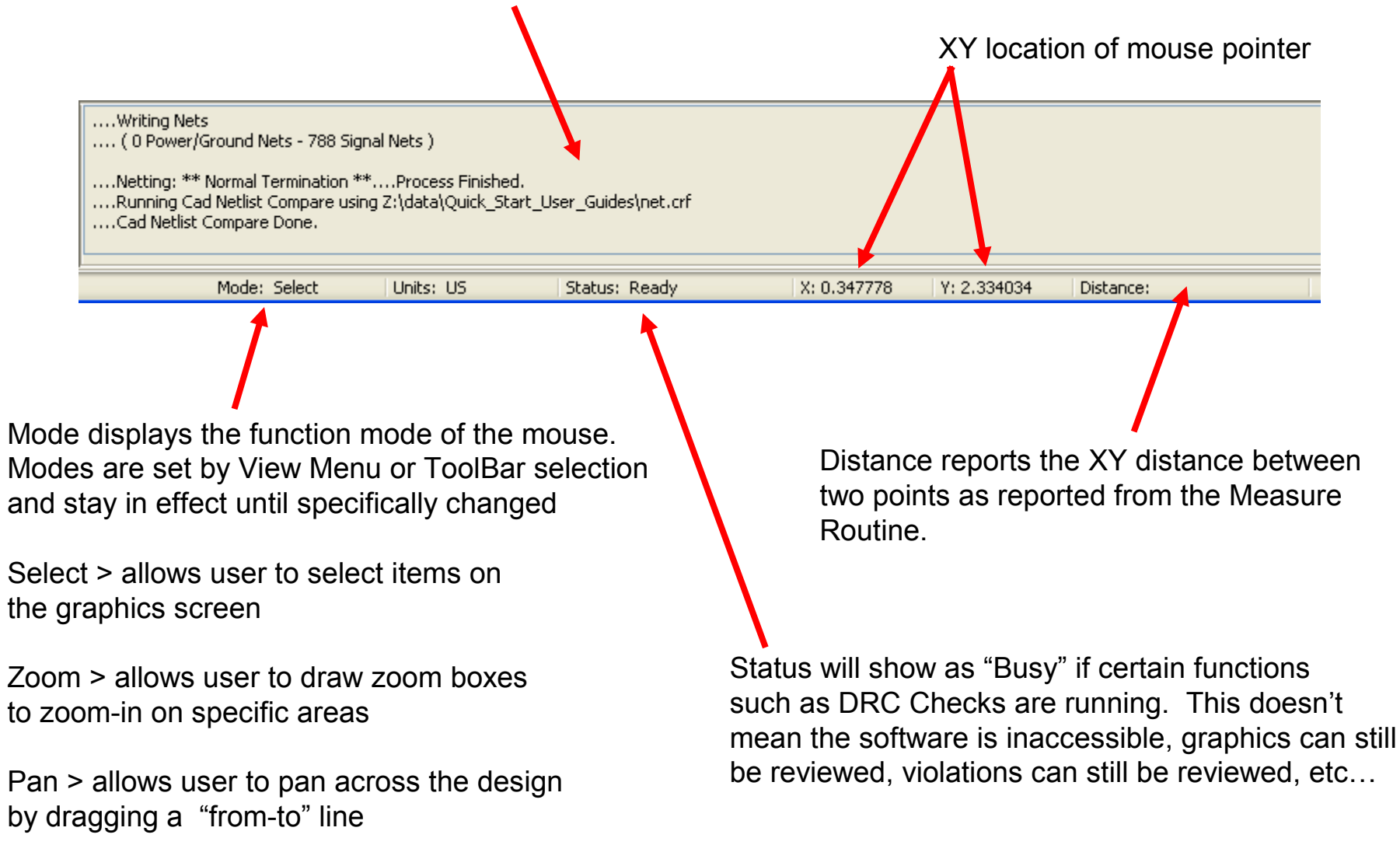

### **Item Selection**

### **Item Selection**

- An important function to understand is the "Select Item" function
- Items on a layer (or multiple layers) can be selected for detailed item information or for editing
- Violations can be selected for individual or group review
- Control of selected items is handled by the Selection Tab. See slide 2 of the Action Display Tab section in this guide for further details.
- To select an item, be sure you are in the "Select" mode. This is done by choosing the "Select Item" icon in Adiva's toolbar...

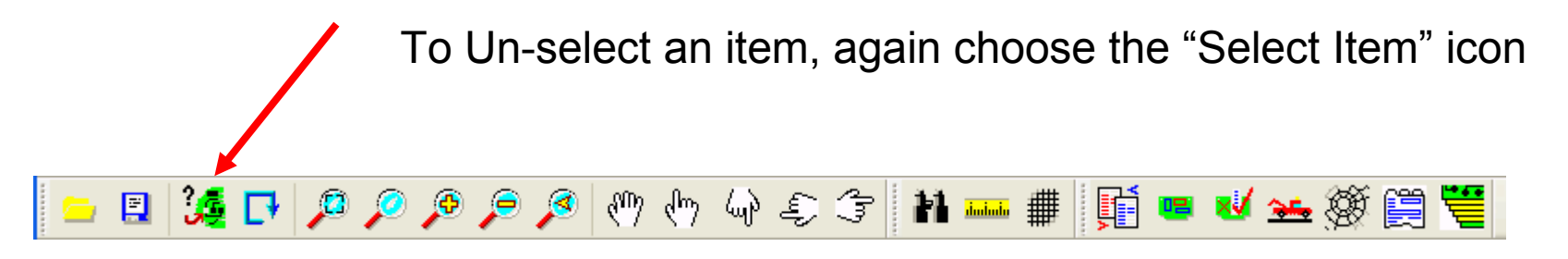

### **Item Selection**

Once in "select" mode, be sure a layer(s) is ON for Edit

Then, with the left mouse button, click on any object on that particular layer. It will highlight in white. On the left side of the Adiva screen in the Selection Tab, attributes of the selected item will be reported.

The item can also be modified by any editing function available. See the **Adiva Editing User Guide** for details

To select more than one item, hold down the <shift>key while selecting. Items will be added to a "select" list – a collection of selected items.

Another way to select a group of items is to hold down the left mouse key and drag a box over a group of items to be selected. Everything inside or touching the drawn box will be highlighted in white meaning they are selected.

Another way to select a group of items is to hold down the right mouse key and drag a box (typically a small box) outside of a group of items. Everything outside the drawn box will be highlighted in white meaning they are selected.

Choose the "Select" button again in the toolbar, and everything selected will become un-selected (white highlight goes away).

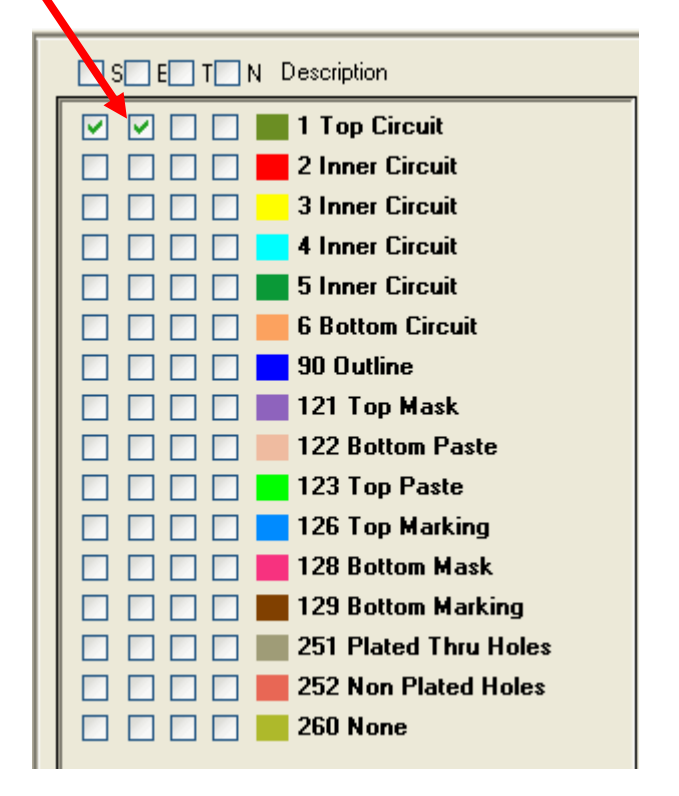

# END ADIVA Graphical User Interface (User Guide)

Adiva Version 9.5

Document: 2/4/2021

Copyright © 2021 – Adiva Corporation